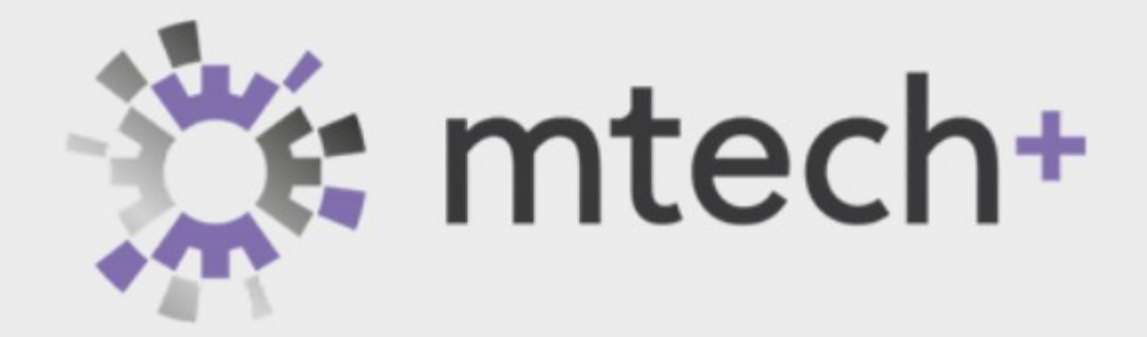

# Portal - Subsidies

**Portal - Subsidies** 

\_\_\_\_\_

Versie 2.0

Datum 31/07/2024

\_

**Carlos De Backer** 

Alexis Van Deyck

# Inhoudstabel

**Subsidiedossiers** Een nieuw subsidiedossier creëren Een subsidiedossier wijzigen of annuleren Een Nieuw Subsidiedossier Aanmaken Aanvrager en Opleidingsgegevens Aanvrager Opleiding **Details opleiding** Deelnemers Een deelnemer toevoegen Een deelnemer verwijderen Profiel deelnemer **Opvolging** Een Subsidiedossier Opvolgen De Status van een Subsidiedossier Een Subsidiedossier Wijzigen Tabblad Aanvrager Tabblad Opleidingsgegevens Tabblad Deelnemers Tabblad Financiële gegevens Tabblad Opvolging

## SUBSIDIEDOSSIERS

| 🔆 mtech+ | Ħ | Mijn portaal 🗸 | Mijn werkorganisatie 🗸 | Opleidingen & inschrijvingen 🗸 | Subsidiedossiers | Individuele premies |  |
|----------|---|----------------|------------------------|--------------------------------|------------------|---------------------|--|
|          |   | 0 • <b>1</b> • |                        |                                |                  |                     |  |

Het menupunt *Subsidiedossiers* op de startpagina van de portaalsite (zie *rode pijl* op bovenstaande afdruk) biedt de mogelijkheid om *subsidiedossiers* aan te vragen en te beheren. Dit menupunt is enkel toegankelijk voor *vertrouwde contactpersonen*.

| Opleidir            | ngsbudge  | etten & Su      | ıbsidiedo        | ssiers              |                    |  |  |
|---------------------|-----------|-----------------|------------------|---------------------|--------------------|--|--|
| Opleidingsbudgetten |           |                 |                  |                     |                    |  |  |
| Jaar 🕇              | Statuut   | Maximale budget | Opgenomen budget | Gereserveerd budget | Beschikbaar budget |  |  |
| 2024                | Bedienden | € 5.000,00      | € 0,00           | € 0,00              | € 5.000,00         |  |  |
| 2024                | Arbeiders | € 10.000,00     | € 400,00         | € 200,00            | € 9.600,00         |  |  |

Bij de opstart van het menupunt *Subsidiedossiers* wordt bovenaan het scherm de actuele budgettoestand weergegeven (zie bovenstaande schermafdruk). Het tweede deel van de pagina toont een overzicht van de actieve subsidieaanvragen (zie onderstaande schermafdruk). Deze lijst kan worden gefilterd via de 'views' bovenaan de tabel (zie *blauwe pijl* op onderstaande schermafdruk).

| Subsid         | diedossiers          |                          |            |            |            |                                     |                       |            |
|----------------|----------------------|--------------------------|------------|------------|------------|-------------------------------------|-----------------------|------------|
| i Act          | tieve subsidiedossie | rs (portal) <del>-</del> | _          |            |            | Q Down                              | nload 📀 M             | ↓<br>Iaken |
| Nr.            | Reden van status     | Subsidiemaatregel        | Opleiding  | Startdatum | Einddatum  | Totaal op basis van subsidiedossier | Totaal uit te betalen | Datum aa   |
| 2024-<br>00809 | Uitbetaling          | Formele opleiding        | Access     | 25/07/2024 | 26/07/2024 | € 400,00                            |                       | 24/07/2024 |
| 2024-<br>00810 | Afwerking            | Formele opleiding        | Powerpoint | 29/07/2024 | 29/07/2024 | € 200,00                            |                       | 24/07/2024 |
| 2024-<br>00808 | Afwerking            | Formele opleiding        | Excel 1    | 29/07/2024 | 30/07/2024 | € 0,00                              |                       | 24/07/2024 |

Er kan horizontaal over de lijst worden gescrold om de resterende kolommen in de tabel te bekijken.

#### **E**EN NIEUW SUBSIDIEDOSSIER CREËREN

Een nieuw subsidiedossier kan worden aangemaakt via de knop Maken (zie *rode pijl* op bovenstaande schermafdruk). De creatie van een nieuw subsidiedossier wordt besproken in volgend hoofdstuk.

#### EEN SUBSIDIEDOSSIER WIJZIGEN OF ANNULEREN

Een subsidiedossier kan worden *gewijzigd* door het nummer van het dossier aan te klikken (bijvoorbeeld het nummer 2024 - 00810 op bovenstaande afdruk) of door *Details weergeven* te selecteren via de knop v op het einde van elke lijn (zie *rode pijl* op onderstaande afdruk). Het wijzigen van een bestaand subsidiedossier wordt besproken in hoofdstuk 3 (Een subsidiedossier opvolgen).

| Subsidie  | edossiers               |                     |            |            |                                     |                       |                  |                               |
|-----------|-------------------------|---------------------|------------|------------|-------------------------------------|-----------------------|------------------|-------------------------------|
| I≣ Actiev | ve subsidiedossiers (po | ortal) <del>-</del> |            |            |                                     | Q Download            | • Maken          |                               |
| an status | Subsidiemaatregel       | Opleiding           | Startdatum | Einddatum  | Totaal op basis van subsidiedossier | Totaal uit te betalen | Datum aanvraag 🕹 |                               |
| ng        | Formele opleiding       | Access              | 25/07/2024 | 26/07/2024 | € 400,00                            |                       | 24/07/2024       | •                             |
| ıg        | Formele opleiding       | Powerpoint          | 29/07/2024 | 29/07/2024 | € 200,00                            |                       | 24/07/2024       | •                             |
| ıg        | Formele opleiding       | Excel 1             | 29/07/2024 | 30/07/2024 | € 0,00                              |                       | 24/07/2024       | Annuleer<br>① Details weergev |

Een subsidieaanvraag kan worden *geannuleerd* door *Annuleer* aan te klikken via de knop v op het einde van elke lijn (zie *rode pijl* op bovenstaande schermafdruk).

# EEN NIEUW SUBSIDIEDOSSIER AANMAKEN

Een nieuwe subsidieaanvraag kan worden opgestart via de knop Maken bovenaan de lijst van actieve subsidiedossiers. De aanvraag wordt opgesplitst over volgende pagina's: *Aanvrager en Opleidingsgegevens, Details opleiding, Sessies toevoegen, Deelnemers toevoegen, Profiel deelnemer* en *Opvolging.* 

#### AANVRAGER EN OPLEIDINGSGEGEVENS

De eerste pagina definieert de *Organisatie*, de *Doelgroep*, de *Subsidiemaatregel*, de *Opleiding* en de *Start- en Einddatum* van de opleiding.

#### AANVRAGER

| Aanvraag                                                                                                    |                              |
|----------------------------------------------------------------------------------------------------|------------------------------|
| Organisatie *                                                                                                    | Beheersorganisatie arbeiders |
| Metallurgie                                                                                                    | Mtech+ Arbeiders Antwerpen   |
| Contactpersoon *                                                                                                    | Beheersorganisatie bedienden |
| Verdonck, Walter                                                                                                    | Mtech+ Arbeiders Antwerpen   |
| Doelgroep *                                                                                                    | Startdatum *                 |
| Arbeiders ~                                                                                                    | 29/07/2024                   |
| Subsidiemaatregel *                                                                                                    | Einddatum *                  |
| Formele opleiding ~                                                                                                    | 30/07/2024                   |
| IBAN *                                                                                                    |                              |
| BE45 1234 1234 234                                                                                                    |                              |
| Binnen dit formulier kan je enkel een bestaand bankrekeningnr<br>selecteren. Bewerken of toevoegen van bankrekeningnummers voor je<br>bedrijf dient in een aparte tab en formulier te gebeuren: Bankrekeningnr<br>aanpassen / aanvullen |                              |

De gegevens over de *Organisatie*, de *Beheersorganisaties* en over de *Contactpersoon* worden automatisch ingevuld op basis van de gegevens van de ingelogde vertrouwde contactpersoon. Deze velden zijn 'read-only'. In het veld *IBAN* kan de bankrekening worden geselecteerd waarop de eventuele subsidie moet worden gestort.

De *Doelgroep* laat de keuze tussen drie mogelijkheden: *Arbeiders, Bedienden* en *Arbeiders + Bedienden*. De keuzemogelijkheid *Arbeiders + Bedienden* biedt de mogelijkheid om zowel arbeiders als bedienden in te schrijven voor de opleiding.

TIP

Indien je nog niet weet of er gemengde groepen worden toegestaan dan kan je best kiezen voor de *Doelgroep* = *Arbeiders* + *Bedienden*.

In het veld *Subsidiemaatregel* kan worden gekozen voor één van de subsidies die door het betrokken fonds (*Beheersorganisatie*) wordt aangeboden.

Alle bovenstaande velden moeten worden ingevuld.

#### **O**PLEIDING

| Opleiding            |   |   |
|----------------------|---|---|
| Titel opleiding *    |   |   |
| Excel op de werkplek |   |   |
| Hoofdcategorie *     |   |   |
| ІСТ                  | × | ٩ |

In de rubriek Opleiding is het tekstveld Titel opleiding en het keuzeveld Hoofdcategorie verplicht in te vullen.

Na het indrukken van de knop Volgende verschijnt het volgende deel van de subsidieaanvraag.

| Algemeen                                          |   |                             |
|---------------------------------------------------|---|-----------------------------|
| Alle uren opleiding binnen werktijd georganiseerd |   |                             |
| 🛇 Nee 🗌 Ja                                        |   |                             |
| Compensatie voor uren opleiding buiten werktijd   |   |                             |
| O Nee Ja                                          |   |                             |
| Type Lesgever                                     |   |                             |
| Externe lesgever                                  | ~ |                             |
| Uren externe lesgever / deelnemer *               |   |                             |
| 16,00                                             |   |                             |
| Opleidingsinstelling *                            |   | Nieuwe opleidingsinstelling |
| Beta vzw                                          |   |                             |
|                                                   |   |                             |

#### **D**ETAILS OPLEIDING

De tweede pagina beschrijft meer gedetailleerd de opleiding (*Details opleiding*) en de betrokken opleidingsinstelling (*Opleidingsinstelling*).

Het veld Type lesgever biedt de keuzemogelijkheid tussen een interne of externe lesgever.

In het veld Uren externe lesgever/deelnemer wordt aangegeven hoelang de opleiding (in uren uitgedrukt) duurt.

De *Opleidingsinstelling* kan worden geselecteerd vanuit de databank. Indien de opleidingsinstelling niet wordt gevonden in de databank dan kan het tekstveld *Nieuwe opleidingsinstelling* worden ingevuld.

| chrijving opleiding                                                   |  |
|-----------------------------------------------------------------------|--|
| loe kan Excel worden gebruikt om mijn werkopdracht te vereenvoudigen. |  |
|                                                                       |  |
|                                                                       |  |
|                                                                       |  |

In het tekstveld *Beschrijving opleiding* (zie vorige schermafdruk) kan de inhoud van de opleiding summier worden omschreven.

Na het indrukken van de knop Volgende verschijnt het volgende deel van de aanvraag.

#### DEELNEMERS

|        | Statuut     | PC          |                            | Geboortedatum | Contract    | Startdatum  |
|--------|-------------|-------------|----------------------------|---------------|-------------|-------------|
| Name 🕇 | (Deelnemer) | (Deelnemer) | Diploma niveau (Deelnemer) | (Deelnemer)   | (Deelnemer) | (Deelnemer) |
|        |             |             |                            |               |             |             |
|        |             |             |                            |               |             |             |

In het deel *Deelnemers* kunnen deelnemers aan de opleiding worden toegevoegd, gewijzigd of verwijderd. Een deelnemer kan worden toegevoegd via de knop **Deelnemer(s)** toevoegen (zie *rode pijl* op vorige schermafdruk).

## **E**EN DEELNEMER TOEVOEGEN

| 16                      |  |
|-------------------------|--|
| Uren werkelijk aanwezig |  |
| 16                      |  |
| Deelnemer(s) *          |  |

Een bestaande werknemer (knop **Bestaande deelnemer(s) toevoegen**) kan worden geselecteerd via volgend scherm:

| Red | cords opzoek          | en                    |                     |                                                     |           |                               | ×                        |
|-----|-----------------------|-----------------------|---------------------|-----------------------------------------------------|-----------|-------------------------------|--------------------------|
|     | Actieve Werknem       | ers zonder ein        | ddatum <del>•</del> |                                                     |           | ٩                             |                          |
|     |                       | Laura                 |                     | Metaalverwerkende<br>en technologische<br>sector    | )         |                               |                          |
|     | Verdonck, Walter      | Verdonck,<br>Walter   | Arbeider            | 111.1-2 Metaal-,<br>Machine- en<br>Elektrische Bouw |           | carlos.debacker@uantwerpen.be | Vertro<br>conta<br>Subsi |
|     | Vermandere,<br>Willem | Vermandere,<br>Willem | Arbeider            | 111.1-2 Metaal-,<br>Machine- en<br>Elektrische Bouw |           |                               |                          |
| •   | Weemaes, Wouter       | Weemaes,<br>Wouter    | Arbeider            | 111.1-2 Metaal-,<br>Machine- en<br>Elektrische Bouw |           |                               |                          |
|     |                       |                       |                     |                                                     |           |                               |                          |
|     |                       |                       | Sele                | ecteren                                             | Annuleren | Waarde verwijder              | en                       |

Het selectiescherm toont alle werknemers die reeds in de databank zijn opgenomen. Een of meerdere deelnemers kunnen in de lijst worden aangevinkt. De knop Selecteren voegt de geselecteerde deelnemer(s) toe (zie volgende schermafdruk).

| Deeln | emer(s) toevoegen                                           | × |
|-------|-------------------------------------------------------------|---|
|       | Aantal uren                                                 |   |
|       | 16                                                          |   |
|       | Uren werkelijk aanwezig                                     |   |
|       | 16                                                          |   |
|       | Deelnemer(s) •                                              |   |
|       | 1 Weemaes, Wouter                                           |   |
|       | Bestaande deelnemer(s) toevoegen Nieuwe deelnemer toevoegen |   |
|       | Opsiaan                                                     |   |

Druk op Opslaan om de toegevoegde deelnemers aan het dossier te koppelen.

#### TIP edt de mogelijkheid

De knop Nieuwe deelnemer toevoegen biedt de mogelijkheid om een nieuwe werknemer toe te voegen. Om de aanmaak van een subsidiedossier niet te onderbreken is het evenwel aan te bevelen om, bij de start van een subsidiedossier, eerst na te kijken of alle deelnemers reeds als werknemer zijn geregistreerd. Indien dit niet het geval is dan kan je best eerst de potentiële deelnemers als werknemer toevoegen via de menuknop Mijn werkorganisatie en het submenu Werknemers. Pas nadien start je dan met de inbreng van de subsidieaanvraag.

#### EEN DEELNEMER VERWIJDEREN

Een deelnemer kan terug worden verwijderd door het kruisje  $(\mathbf{x})$  in te drukken op het einde van het veld (zie *rode pijl* op vorige schermafdruk).

### **P**ROFIEL DEELNEMER

| F | Risico Evaluaties Deelnen | ners    |                            |                   |   |
|---|---------------------------|---------|----------------------------|-------------------|---|
|   | Name 🕇                    | Statuut | Diploma niveau (Deelnemer) | Risico beslissing |   |
|   | Weemaes, Wouter           |         |                            | Geen risico       | 0 |

De pagina *Profiel deelnemer* laat toe om een aantal kenmerken van een deelnemer te selecteren. De lijst van kenmerken kan worden bekomen via de knop v en het menupunt *Bewerken* op het einde van elke lijn.

| 🕽 Geen risico 🔵 Risico                                                              |           |                                            |   |
|-------------------------------------------------------------------------------------|-----------|--------------------------------------------|---|
| Name                                                                                | Evaluatie | Automatische evaluatie door systeem gelukt |   |
| duaal leren                                                                         | Nee       |                                            | v |
| 18+ zonder diploma HO                                                               | Nee       | Ja                                         | V |
| Niet-Belg / allochtone<br>origine                                                   | Nee       | Ja                                         | V |
| 50+                                                                                 | Nee       | Ja                                         | v |
| 40+ én bedreigd door<br>collectief ontslag /<br>herstructurering /<br>reorganisatie | Nee       |                                            | • |
| Vervanger<br>bruggepensioneerde<br>zonder diploma HO                                | Nee       |                                            | • |
| Arbeidsongeschikt na<br>arbeidsongeval /<br>beroepsziekte                           | Nee       |                                            | • |
| Mindervalide                                                                        | Nee       |                                            | © |

#### TIP

Het is niet mogelijk om een kenmerk te wijzigen dat automatisch door het systeem werd geëvalueerd (*Automatische evaluatie door het systeem gelukt* = Ja).

## **O**PVOLGING

| Documenten                             |                   | Bewijsstuk toevoegen |
|----------------------------------------|-------------------|----------------------|
| Gemaakt op 🖌                           | Subsidiedossier 🕇 | Type document        |
| Er zijn geen records om weer te geven. |                   |                      |

De laatste pagina kan worden gebruikt om diverse bewijsstukken toe te voegen aan de subsidieaanvraag.

| Type document *                       |  |
|---------------------------------------|--|
| Opleidingsprogramma ~                 |  |
|                                       |  |
| Een bestand biivoogon *               |  |
| Bestanden kiezen Geen bestand gekozen |  |
| <br>Indienen                          |  |

Het verplichte keuzeveld *Type document* laat toe om de aard van het toegevoegde document (bijvoorbeeld kopie factuur, opleidingsprogramma...) te selecteren. Via de knop **Bestanden kiezen** kan u dan bladeren over uw bestanden en kan het juiste bestand worden gekozen. De knop **Indienen** voegt daarna het bestand toe aan het subsidiedossier.

## **EEN SUBSIDIEDOSSIER OPVOLGEN**

| Subsid         | liedossiers             |                          |                            |            |            |                                                           |                |
|----------------|-------------------------|--------------------------|----------------------------|------------|------------|-----------------------------------------------------------|----------------|
| i Act          | ieve subsidiedossier    | rs (portal) <del>-</del> |                            |            |            |                                                           | <b>/</b> laken |
| Nr.            | Reden van status        | Subsidiemaatregel        | Opleiding                  | Startdatum | Einddatum  | Totaal op basis van subsidiedossier Totaal uit te betalen | Datum aa       |
| 2024-<br>00811 | Aanvullingen<br>vereist | Formele opleiding        | Excel op<br>de<br>werkplek | 29/07/2024 | 30/07/2024 | € 400,00                                                  | 26/07/2024     |
| 2024-<br>00812 | Nieuw                   | Formele opleiding        | Excel op<br>de<br>werkplek | 29/07/2024 | 30/07/2024 | € 800,00                                                  | 26/07/2024     |
| 2024-<br>00809 | Uitbetaling             | Formele opleiding        | Access                     | 25/07/2024 | 26/07/2024 | € 400,00                                                  | 24/07/2024     |
| 2024-<br>00810 | Afwerking               | Formele opleiding        | Powerpoint                 | 29/07/2024 | 29/07/2024 | € 200,00                                                  | 24/07/2024     |
| 2024-<br>00808 | Afwerking               | Formele opleiding        | Excel 1                    | 29/07/2024 | 30/07/2024 | € 0,00                                                    | 24/07/2024     |
|                |                         |                          |                            |            |            |                                                           |                |

Een niet-afgewerkt subsidiedossier kan nog steeds worden gewijzigd (sessies wijzigen, locaties wijzigen, deelnemers toevoegen of verwijderen, bewijsstukken toevoegen..).

Een subsidiedossier kan opnieuw worden opgevraagd door het dossiernummer (zie *rode pijl* op bovenstaande schermafdruk) in de dossierlijst aan te klikken. Eventueel kan het dossier ook opnieuw worden opgevraagd door het menupunt *Details weergeven* aan te klikken, bereikbaar via de knop v op het einde van elke lijn (zie *blauwe pijl* op onderstaande schermafdruk).

| Subsidi   | Subsidiedossiers       |                            |            |            |                                     |                       |                  |                  |
|-----------|------------------------|----------------------------|------------|------------|-------------------------------------|-----------------------|------------------|------------------|
| 🔳 Actie   | ve subsidiedossiers (p | ortal) <del>-</del>        |            |            |                                     | Q Download            | • • Maken        |                  |
| an status | Subsidiemaatregel      | Opleiding                  | Startdatum | Einddatum  | Totaal op basis van subsidiedossier | Totaal uit te betalen | Datum aanvraag 🖡 |                  |
| ngen      | Formele opleiding      | Excel op<br>de<br>werkplek | 29/07/2024 | 30/07/2024 | € 400,00                            |                       | 26/07/2024       | •                |
|           | Formele opleiding      | Excel op<br>de<br>werkplek | 29/07/2024 | 30/07/2024 | € 800,00                            |                       | 26/07/2024       | Annuleer         |
| ing       | Formele opleiding      | Access                     | 25/07/2024 | 26/07/2024 | € 400,00                            |                       | 24/07/2024       | Details weergeve |
| ıg        | Formele opleiding      | Powerpoint                 | 29/07/2024 | 29/07/2024 | € 200,00                            |                       | 24/07/2024       | •                |
| ıg        | Formele opleiding      | Excel 1                    | 29/07/2024 | 30/07/2024 | € 0,00                              |                       | 24/07/2024       | •                |

## DE STATUS VAN EEN SUBSIDIEDOSSIER

De status van een dossier is beschikbaar in de kolom Reden van status.

Een pas aangemaakt subsidiedossier krijgt automatisch de status *Nieuw*. Na verificatie van het dossier kan de status door een medewerker van het fonds worden gewijzigd naar *Aanvullingen vereist*. Dit betekent dat het dossier voorlopig niet beantwoordt aan de eisen die aan dergelijk dossier worden gesteld. Indien de status door een medewerker op *Naar RvB* wordt geplaatst dan is het even onmogelijk om aanpassingen aan het dossier te doen. Pas nadat de status op *Goedgekeurd* wordt geplaatst zijn opnieuw wijzigingen aan het dossier toegelaten. Het dossier wordt nadien opnieuw geblokkeerd bij de status *Afwerking*. Een uitbetaald dossier zal worden aangeduid met de status *Uitbetaald*.

## EEN SUBSIDIEDOSSIER WIJZIGEN

Een dossier wordt opgeplitst in vier tabbladen: *Aanvrager*, *Opleidingsgegevens*, *Deelnemers*, *Financiële gegevens* en *Opvolging* (zie *rode pijl* op volgende schermafdruk)

## TABBLAD AANVRAGER

Op het tabblad *Aanvrager* zijn de velden *Subsidiemaatregel*, *Doelgroep dossier* en *IBAN* wijzigbaar. Alle andere velden op deze pagina zijn 'read-only'.

| Aanvrager    | Opleidingsgegevens              | Deelnemers | Financiële gegevens | Opvolging           |                     |
|--------------|---------------------------------|------------|---------------------|---------------------|---------------------|
| Aanv         | vrager                          |            |                     |                     |                     |
| Nr.          |                                 | Reden van  | status              | Subsidiemaatregel * | Doelgroep Dossier * |
| 202          | 24-00812                        | Nieuw      |                     | Formele opleiding 💙 | Arbeiders ~         |
| Org<br>Organ | anisatie<br><sup>isatie</sup> * |            |                     |                     |                     |
| Me           | etallurgie                      |            |                     |                     |                     |
| Conta        | ctpersoon *                     |            |                     |                     |                     |
| Ve           | rdonck, Walter                  |            |                     |                     |                     |
| IBAN *       |                                 |            |                     |                     |                     |
| BE4          | 5 1234 1234 1234                |            |                     |                     | ~                   |

#### TABBLAD OPLEIDINGSGEGEVENS

De afdruk van deze pagina wordt opgeplitst in het onderdeel *Opleidingsinstelling* en het onderdeel *Beschrijving opleiding*.

| Opleidinggegevens                                 |                                  |   |   |
|---------------------------------------------------|----------------------------------|---|---|
| Alle uren opleiding binnen werktijd georganiseerd |                                  |   |   |
| 💿 Nee 🔵 Ja                                        |                                  |   |   |
| Compensatie voor uren opleiding buiten werktijd   |                                  |   |   |
| 💿 Nee 🔵 Ja                                        |                                  |   |   |
| Opleiding                                         | Hoofdcategorie                   |   |   |
| Excel op de werkplek                              | ІСТ                              | × | ٩ |
| Startdatum *                                      | Einddatum *                      |   |   |
| 29/07/2024                                        | 30/07/2024                       |   |   |
| Lesgever(s)                                       |                                  |   |   |
|                                                   |                                  |   |   |
| Uren externe lesgever / deelneme <mark>r</mark> * | Tegemoetkoming andere instanties |   |   |
| 16,00                                             | 💿 Nee 🔵 Ja                       |   |   |
| Opleidingsinstelling                              | Nieuwe opleidingsinstelling      |   |   |
| Beta vzw                                          |                                  |   |   |

Alle velden van de pagina *Opleidingsgegevens* zijn wijzigbaar. Het opzoeken van een opleidingsinstelling werd reeds in <u>vorig hoofdstuk</u> besproken.

De beschrijving van de opleiding kan worden opgenomen in het tekstveld Beschrijving opleiding.

| Hoe Excel nuttig gebruiken. |    |
|-----------------------------|----|
|                             |    |
|                             | 1. |

## TABBLAD DEELNEMERS

Het tabblad *Deelnemers* biedt de mogelijkheid om deelnemers toe te voegen en om eventueel deelnemers te verwijderen (*Verwijderen* via de knop |v| op het einde van een lijn).

| Aantal arbeiders                |                                                                                |                                    | Aantal be            | dienden                          |                                                 |                                                         |                                              |    |
|---------------------------------|--------------------------------------------------------------------------------|------------------------------------|----------------------|----------------------------------|-------------------------------------------------|---------------------------------------------------------|----------------------------------------------|----|
| 2<br>Arbeiders subsidieerbaar   |                                                                                | 0                                  |                      |                                  |                                                 |                                                         |                                              |    |
|                                 |                                                                                |                                    | Bediende             | n subsidieerbaar                 |                                                 |                                                         |                                              |    |
| 2                               |                                                                                |                                    | 0                    |                                  |                                                 |                                                         |                                              |    |
|                                 |                                                                                |                                    |                      |                                  |                                                 |                                                         |                                              |    |
| Name 1                          | PC<br>(Deelnemer)                                                              | Statuut                            | Aantal uren          | Uren werkelijk aanwezig          | Q<br>Geboortedatum<br>(Deelnemer)               | Deelne<br>Contract                                      | emer(s) toevoeg<br>Startdatum<br>(Deelnemer) | en |
| Name 1<br>Vermandere,<br>Willem | PC<br>(Deelnemer)<br>111.1-2<br>Metaal-,<br>Machine- en<br>Elektrische<br>Bouw | Statuut<br>(Deelnemer)<br>Arbeider | Aantal uren<br>16,00 | Uren werkelijk aanwezig<br>16,00 | Q<br>Geboortedatum<br>(Deelnemer)<br>13/06/1978 | Deelne<br>Contract<br>(Deelnemer)<br>Onbepaalde<br>Duur | startdatum<br>(Deelnemer)<br>14/09/2003      | en |

## TABBLAD FINANCIËLE GEGEVENS

Het tabblad *Financiële gegevens* toont een schatting van het subsidiebedrag op basis van de actuele dossiergegevens.

|                                                                      | Reden van status                          | Subsidiemaatregel                                                         | Doelgroep                             |
|----------------------------------------------------------------------|-------------------------------------------|---------------------------------------------------------------------------|---------------------------------------|
| 2024-00812                                                           | Nieuw                                     | Formele opleiding                                                         | Arbeiders                             |
|                                                                      |                                           |                                                                           |                                       |
| Berekening subs                                                      | idie                                      |                                                                           |                                       |
| Arbeiders: Totaal op basis                                           | van subsidiedossier                       | Bedienden: Totaal op basis van                                            | ı subsidiedossier                     |
| Arbeiders: Totaal op basis<br>€ 800,00                               | van subsidiedossier                       | Bedienden: Totaal op basis van<br>€ 0,00                                  | subsidiedossier                       |
| Arbeiders: Totaal op basis<br>€ 800,00<br>Arbeiders: Totaal rekening | van subsidiedossier<br>houdend met limiet | Bedienden: Totaal op basis van<br>€ 0,00<br>Bedienden: Totaal rekeninghou | ı subsidiedossier<br>udend met limiet |

## TABBLAD OPVOLGING

Het tabblad *Opvolging* is het online communicatiemiddel tussen bedrijf en loopbaanfonds. Na een eerste controle van het dossier door de medewerkers van het fonds kunnen aandachtspunten aan het dossier worden toegevoegd. Bemerk dat de status van het dossier (veld *Reden van status* bovenaan de pagina) wellicht is gewijzigd van *Nieuw* naar *Aanvullingen vereist* (zie *rode pijl* op onderstaande schermafdruk). De aandachtspunten worden op de pagina *Opvolging* samengevat (zie *blauwe pijlen* op onderstaande schermafdruk).

| Opvolging                       |                      |                             |                      |
|---------------------------------|----------------------|-----------------------------|----------------------|
| Nr.                             | Reden van status     | Subsidiemaatregel *         | Doelgroep *          |
| 2024-00812                      | Aanvullingen vereist | Formele opleiding           | Arbeiders            |
| Documenten                      | Ì                    |                             |                      |
| Gemaakt op 🖡                    | Subsidiedoss         | er 🕇 Ty                     | Bewijsstuk toevoegen |
| Er zijn geen records om weer te | e geven.             |                             |                      |
|                                 |                      |                             |                      |
| Beoordeling documenten          |                      | Aanwezigheidslijst in orde? |                      |
| Niet OK                         |                      | O Nee 🕢 Ja                  |                      |
| Algemene beoordeling docume     | nten                 | Mentoropleiding gevolgd?    |                      |
| Aanwezigheidslijst vereist!     | ←───                 | O Nee 💿 Ja                  |                      |

Op het tabblad *Opvolging* kunnen bovenaan nog bewijsstukken worden toegevoegd (zie bovenstaande schermafdruk).

De rubriek *Status dossier* geeft een overzicht van de beoordelingen van het dossier door de Raad van Beheer en door de medewerkers van het loopbaanfonds. De beoordelingen met status *Niet Oké* worden ook verder toegelicht in de commentaarvelden onderaan de pagina (zie onderstaande schermafdruk). Indien gewenst kan de vertrouwde contactpersoon hierop een reactie terugsturen naar het loopbaanfonds via de knop **Opmerking toevoegen**.

|                                                     |                                                       | Opmerking toevoegen |
|-----------------------------------------------------|-------------------------------------------------------|---------------------|
| 15 minuten geleden                                  | De Backer, Carlos → Verdonck, Walter                  |                     |
| Gewijzigd op 30/07/2024 15:30                       | O Documenten - Niet Oké - Aanwezigheidslijst vereist! |                     |
| 20 minuten geleden<br>Gewijzigd op 30/07/2024 15:25 | De Backer, Carlos → Verdonck, Walter                  |                     |
|                                                     | ① Uren - Niet Oké - Te veel uren!                     |                     |